## How to create an activity in Activity Series

| 👹 ACT! - [test  | - Contacts]                                        |                                           |
|-----------------|----------------------------------------------------|-------------------------------------------|
| 🔒 Eile Edit     | <u>Contact</u> Lookup Write <u>Sales</u> Reports I | ools <u>O</u> nline <u>V</u> iew <u>V</u> |
| ◀ ◀ 54          | New Contact                                        | Insert 🛛 🏹 🍪 🂐                            |
|                 | <sup>24</sup> Ω Duplicate C <u>o</u> ntact         |                                           |
| 2               |                                                    | Delete Allied Final                       |
| Contacts        | 🛅 Schedule ⊆all                                    | Ctrl+L                                    |
| 0               | Schedule Meeting                                   | Ctrl+M                                    |
| - <u>*</u>      | 😇 Schedule <u>T</u> o-do                           | Ctrl+T                                    |
| Contact List    | Clear Activity                                     | Ctrl+D                                    |
|                 | Clear Myltiple Activities Ctrl+3                   | ihift+E                                   |
| <b>E</b>        | Reschedule Activity Ctrl+S                         | ihift+D                                   |
| Groups          | Wiew/Edit Activity Details                         |                                           |
| =/              | 🕮 Send Activity Ctrl+3                             | hift+S                                    |
|                 | 🖄 Create/Edit Acti <u>v</u> ity Series             | s to Dat                                  |
| Task List       | Schedule Activity Series                           | how D                                     |
|                 | 💣 Insert Note                                      | F9 A                                      |
| Dailu Calenda   | 🖀 Record History                                   | Ctrl+H                                    |
|                 | 🗍 Attach File                                      | Ctrl+I                                    |
| • • • •         | 😬 Group Membership                                 | Priori                                    |
| Weekly Calend   | 🔊 E-mail Addresses                                 |                                           |
|                 | 🚺 Phone Contact                                    |                                           |
| Monthly Calenda | ar                                                 |                                           |

Go to your menu in ACT! Select-- Contact | Create/Edit Activity Series

Carefully go through the Activity Series Wizard.

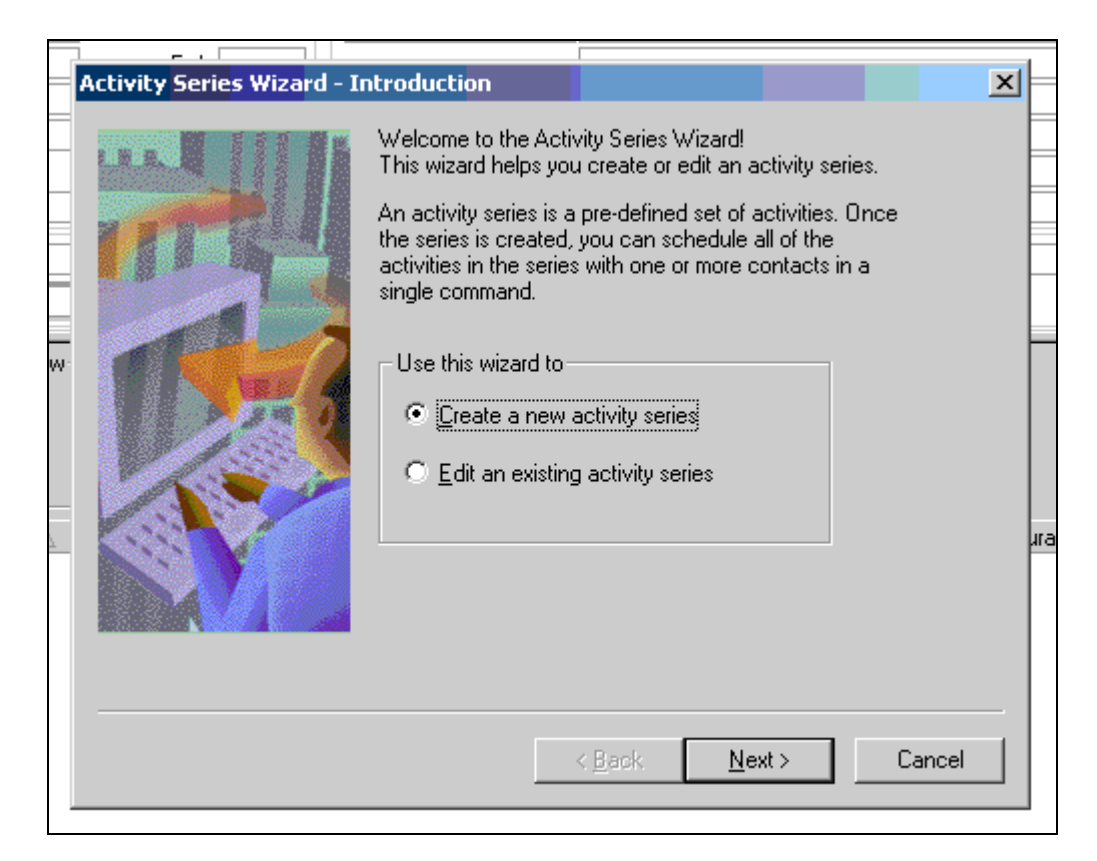

| ∆ I Time ∧ I       | Prinritu  | Scheduled With                                                                                                    |                                                                                                    | Recardir         | hα , |
|--------------------|-----------|----------------------------------------------------------------------------------------------------|----------------------------------------------------------------------------------------------------|------------------|------|
| Activity Series Wi | zard - Se | eries Date                                                                                                    |                                                                                                    |                  | ×    |
|                    |           | An activity series can have<br>date.<br>If the series has a start dat<br>after the start date. If the s<br>activities will be scheduled<br>This series has a<br><u>• Start date</u><br>• Due date | e either a start date or<br>e, activities will be sch<br>eries has a due date,<br>before the due date. | a due<br>neduled |      |
|                    |           | < <u>B</u> ack                                                                                                    | < <u>N</u> ext>                                                                                        | Cano             | el   |
|                    |           |                                                                                                    |                                                                                                    |                  |      |

Here you want to enter type of activity, regarding, etc.. In this example, we want to schedule Marla an activity 4 days before the meeting.

| Activity Series Wizard - First Activity         An activity series must have at least one activity. Specify the first activity in this series. Note: All activities will be timeless         First activity in series         Activity type       Duration         Priority         To-do       5 minutes         Begarding         Marla please send letter         Schedule activity         Schedule activity         Pay(s)       BEFORE due date         Ring alarm       5 minutes         If activity falls on weekend, schedule on following Monday                                                                                                    | △ I Time ∧ I Prioritu       | Scheduled With                                                                                                    | Benarding ,                                                                                                    |
|----------------------------------------------------------------------------------------------------|-----------------------------|----------------------------------------------------------------------------------------------------|----------------------------------------------------------------------------------------------------|
| An activity series must have at least one activity. Specify the first activity in this series. Note: All activities will be timeless First activity in series Activity type Duration Priority To-do S minutes High Regarding Marla please send letter Schedule activity Schedule activity | Activity Series Wizard - Fi | rst Activity                                                                                                    | ×                                                                                                    |
|                                                                                                    |                             | An activity series must have at least or<br>first activity in this series. Note: All activity<br>First activity in series<br>Activity type Duration<br>To-do <ul> <li>Duration</li> <li>To-do</li> <li>5 minutes</li> </ul> <li>Begarding</li> <li>Marla please send letter</li> Schedule activity <ul> <li>Schedule activity</li> <li>Day(s)</li> <li>Ring alarm 5 minutes</li> <li>If activity falls on weekend, schedule</li> </ul> | ne activity. Specify the<br>vities will be timeless<br>Priority<br>High<br>BEFORE due date<br>before activity<br>edule on following Monday |
| < <u>B</u> ack <u>N</u> ext > Cancel                                                                                                    |                             | < <u>B</u> ack 1                                                                                                    | Next > Cancel                                                                                                    |

Press Add to enter another activity to this series.

| <u>∧</u> _L Time ∧ | Prinritu             | Scheduled                                                 | With                                                                                                    |                                                                                   | Benarding ,      |
|--------------------|----------------------|-----------------------------------------------------------|----------------------------------------------------------------------------------------------------|-----------------------------------------------------------------------------------|------------------|
| Activity Serie     | s Wizard - Serie     | 5                                                         |                                                                                                    |                                                                                   | ×                |
| Click Add to       | o add an activity to | The act<br>Click Ad<br>Click Ed<br>Click Ne<br>activities | ivities in this activ<br>d to add an activi<br>it to edit an activit<br>xt when you have<br>s in the series. | ity series are liste<br>ty to the series.<br>y in the series.<br>specified all of | ed below.<br>the |
| Туре               | Before Due Date      | Duration                                                  | Regarding                                                                                                    | Priorit 🔺                                                                         |                  |
| To-do              | 4 Day(s)             | 5 minutes                                                 | Marla please ser                                                                                             | d let High<br>▼                                                                   | <u>Add</u>       |
|                    |                      |                                                           | < <u>B</u> ack                                                                                               | <u>N</u> ext >                                                                    | Cancel           |

Enter type of activity, regarding, etc.. In this example, we want to schedule Kathy an activity 1 day before the meeting.

| ∆_L Time      | A Priority Scheduled With                                                            | Benarding L |
|---------------|--------------------------------------------------------------------------------------|-------------|
| Activity Se   | eries Wizard - Series                                                                | ×           |
| A             | dd Activity                                                                          | ×           |
|               | Activity <u>Activity type Duration Priority</u> Call  Sminutes High <u>Begarding</u> |             |
| Click         | Kathy please call to confirm appointment for tomorrow                                |             |
| Type<br>To-do | -Schedule activity                                                                   |             |
|               | Day(s) EFORE due date                                                                |             |
|               | <b>Ring alarm</b> 5 minutes <b>before activity</b>                                   |             |
| •             | ☑ If activity falls on weekend, <u>s</u> chedule on following Monday                 |             |
|               |                                                                                      | Cancel      |

Repeat this step if needed to add more activities or press next

| 🛓 🗌 Time 🛆     | Prinritu             | <ul> <li>Scheduled</li> </ul>                             | With                                                            |                                                             |                                       |                                                        | Bena                 | rdina , |
|----------------|----------------------|-----------------------------------------------------------|-----------------------------------------------------------------|-------------------------------------------------------------|---------------------------------------|--------------------------------------------------------|----------------------|---------|
| Activity Serie | s Wizard - Serie     | 15                                                        |                                                                 |                                                             |                                       |                                                        |                      | ×       |
|                |                      | The act<br>Click Ad<br>Click Ed<br>Click Ne<br>activities | ivities in<br>Id to add<br>it to edit<br>ext when<br>s in the s | this activ<br>an activi<br>an activit<br>you have<br>eries. | ity ser<br>ty to t<br>y in th<br>spec | ies are lis<br>he series<br>ne series,<br>cified all c | ited belov<br>of the | ν.      |
| Click Add to   | o add an activity to | ) the series.                                             |                                                                 |                                                             |                                       |                                                        |                      |         |
| Туре           | Before Due Date      | Duration                                                  | Regard                                                          | ing                                                         |                                       | Prioriț 🔺                                              |                      |         |
| Call           | 1 Day(s)             | 5 minutes                                                 | Kathy p                                                         | lease call                                                  | l to c                                | High 📃                                                 |                      | d 1     |
| To-do          | 4 Day(s)             | 5 minutes                                                 | Marla p                                                         | lease sen                                                   | id let                                | High                                                   | <u></u>              |         |
|                |                      |                                                           |                                                                 |                                                             |                                       | -                                                      |                      | fit     |
|                |                      |                                                           |                                                                 |                                                             |                                       |                                                        | <u> </u>             | aete    |
|                |                      |                                                           | < <u>B</u>                                                      | ack                                                         | N                                     | ext >                                                  | Ca                   | incel   |

Enter the name of the Activity Series you are creating.

| $\triangle$ Time $\triangle$ | Prioritu     | Scheduled With                                                                                                    | Begarding ,                                                           |
|------------------------------|--------------|----------------------------------------------------------------------------------------------------|-----------------------------------------------------------------------|
| Activity Series W            | /izard - Fin | ish                                                                                                    | ×                                                                     |
|                              |              | You have successfully created a new<br>Each series must have a name. Type<br>the series in the field below. You can a<br>description of the series.<br>To schedule the series, select the Sch<br>Series command in the Contact menu.<br>Series name<br>Appointment Reminder<br>Series description | activity series.<br>in the name of<br>also enter a<br>nedule Activity |
|                              |              | < <u>B</u> ack Fi                                                                                                    | nish Cancel                                                           |
|                              |              |                                                                                                    |                                                                       |

Now you are done creating, lets test it!

Select a contact to schedule a meeting with and select the Activity tab. Anywhere in the white empty space, right mouse click one time, goto **Schedule** and select **Call \ Meeting \ To-do**.

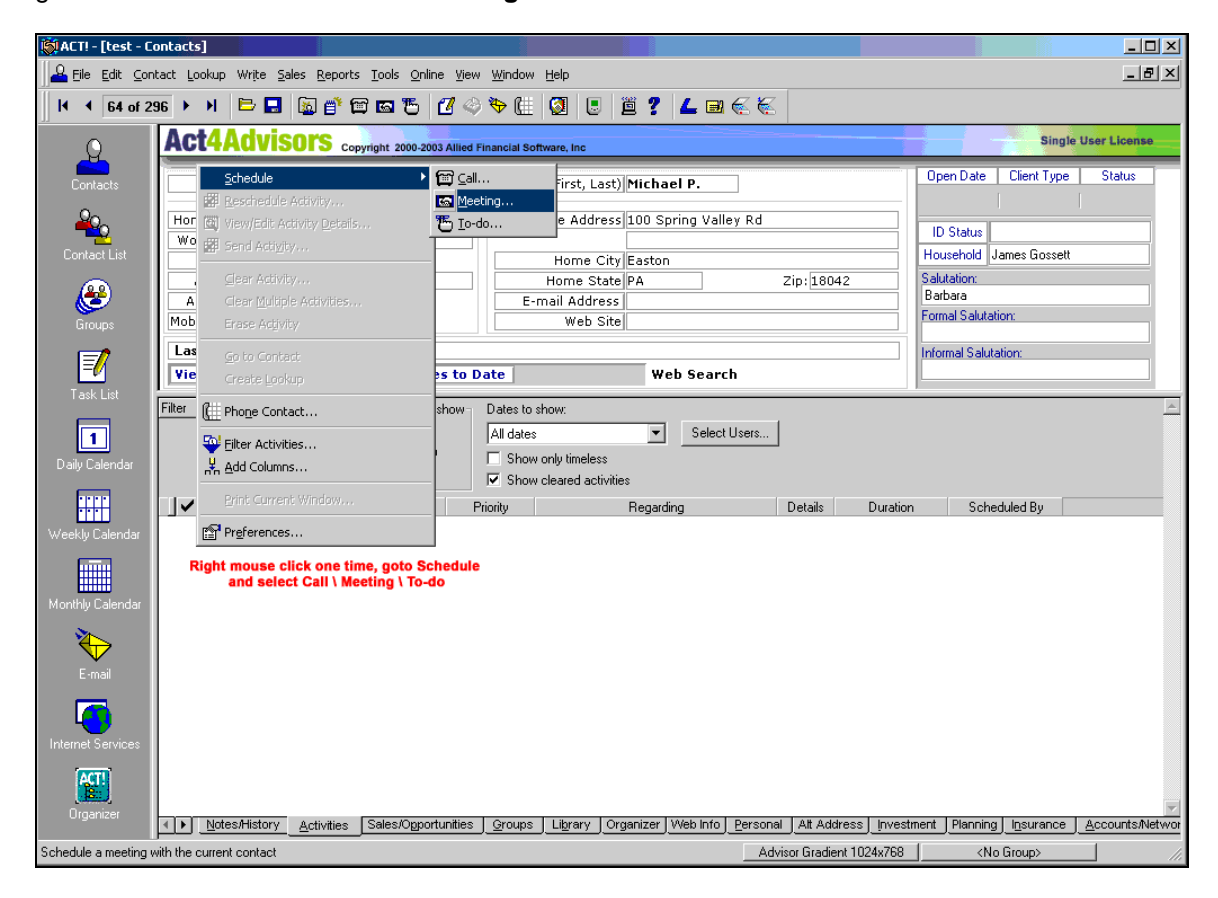

## Create an activity.

| Schedule Activity                                   | X                                                                                         |
|-----------------------------------------------------|-------------------------------------------------------------------------------------------|
| General Details Recurring Settings Advanced Options |                                                                                           |
| Activity type: Date: Time:                          | Duration:                                                                                 |
| Meeting • 4/7/2003 • 2:22PM                         | ▼ 1 hour ▼                                                                                |
| <u>W</u> ith:                                       |                                                                                           |
| /- Falcone, Barbara                                 | <u> <u> </u> <u> </u> <u> </u> <u> </u> <u> </u> <u> </u> <u> </u> <u> </u> <u> </u> </u> |
| <u>R</u> egarding:                                  | Priority:                                                                                 |
| First meeting                                       | ▼ High ▼                                                                                  |
| Associate with group:                               | Activity Color:                                                                           |
| - I.I.                                              |                                                                                           |
| Ring alarm 5 minutes defore activity                |                                                                                           |
| ☐ Sh <u>o</u> w full day banner                     |                                                                                           |
| Scheduled for: Scheduled b                          | oy:                                                                                       |
| me 💌 me                                             | <b>•</b>                                                                                  |
| <u>S</u> chedule For/By ∆                           | OK Cancel                                                                                 |

## **Now add the Activity Series to this Activity** In this example, the first meeting is scheduled for 4/7/2003

| I               | _ ▶ ୬   ⋿ 🖬 📓 🛱         | <b>b b 1</b> <             | 🖗 🏵 💷 🔯   🕒   1                              | 3 ? 🔺 🖬 🐔 🏹          |           |          |                       |
|-----------------|-------------------------|----------------------------|----------------------------------------------|----------------------|-----------|----------|-----------------------|
| Q               | Act4Advisors            | Copyright 2000-2003 Allied | f Financial Software, Inc                    |                      |           |          | Singl                 |
| Contacts        | Contact Barbara J. Fa   | lcone                      | Spouse (First, Last)                         | Michael P.           |           |          | )pen Date Client Type |
| <b>4</b> 00     | Home Phone 444-444-4442 | ]                          | Home Address                                 | 100 Spring Valley Rd |           |          | ID Status             |
| Contact List    | Fax 444-525-4545        | Ext.                       | Home City                                    | Easton               |           |          | ousehold James Gosset |
| <u>æ</u>        | Alt Phone<br>Alt Phone2 |                            | E-mail Address                               | PA                   | Zip: 1804 | 42 B     | alutation:<br>arbara  |
| Groups          | Mobile Phone            | ]                          | Web Site                                     |                      |           | Fo       | ormal Salutation:     |
| =/              | Last Results            | Comm/Eees to I             | Date                                         | Web Search           |           | In       | formal Salutation:    |
| Task List       | Filter V Types to show- | Priorities to show         | Dates to show:                               | inco scarcii         |           |          |                       |
|                 | Calls                   | ✓ High                     | All dates                                    | Select Users         |           |          |                       |
| Daily Calendar  | I Meetings<br>I To-do's | Low                        | Show only timeless<br>Show cleared activitie | 5                    |           |          |                       |
|                 | ✓ Type Date △           | Time A                     | Priority                                     | Regarding            | Details   | Duration | Scheduled By          |
| /eekly Calendar | 4/7/2003                | 2:22 PM High               | First meeting                                |                      |           | i nour   | Wendy Deemer          |
| onthly Calendar |                         |                            |                                              |                      |           |          |                       |
| *               |                         |                            |                                              |                      |           |          |                       |

Go to Contact and select Schedule Activity Series.

| 👹 ACT! - [test | - Contacts]                               |                                              |                                            |
|----------------|-------------------------------------------|----------------------------------------------|--------------------------------------------|
| 🔒 Eile Edit    | <u>Contact</u> Lookup Write <u>S</u> ales | <u>R</u> eports <u>T</u> ools <u>O</u> nline | e <u>V</u> iew <u>W</u> indow <u>H</u> elp |
| I I I 64       | 🗽 New Contact                             | Insert                                       | 7 🐵 🏷 🖽 🚳 🗉                                |
|                | Ag Duplicate Contact                      |                                              |                                            |
| Q              | X Delete Contact                          | Ctrl+Delete                                  | Allied Financial Software, Inc             |
|                | 🖆 Schedule <u>C</u> all                   | Ctrl+L                                       | Spouse /First L                            |
| Contacts       | Schedule Meeting                          | Ctrl+M                                       |                                            |
| <b>4</b> 00    | 🐮 Schedule <u>T</u> o-do                  | Ctrl+T                                       | Home Addr                                  |
| Contact List   | Clear Activity                            | Ctrl+D                                       | Home                                       |
|                | Clear Multiple Activities                 | Ctrl+Shift+E                                 | Home St                                    |
| <b>1</b>       | 🗱 Reschedule Activity                     | Ctrl+Shift+D                                 | E-mail Addr                                |
| Groups         | 👜 View/Edit Activity Details              |                                              | Web S                                      |
|                | 🕮 Send Activity                           | Ctrl+Shift+S                                 |                                            |
| <b>1</b>       | 🖄 Create/Edit Acti <u>v</u> ity Series    |                                              | s to Date                                  |
| Task List      | Schedule Activity Series                  |                                              | how- Dates to show:                        |
|                | 📫 Insert Note                             | F9                                           | All dates                                  |
| Deilu Celende  | 🗧 Record History                          | Ctrl+H                                       | Show only timeles                          |
| Daily Calenda  | 🕼 Attach File                             | Ctrl+I                                       | Show cleared act                           |
| • • • •        | 🔁 Group Membership                        |                                              | Priority<br>High First meeting             |

Select Current contact, select the activity series to apply, and enter the date of the meeting and press schedule.

| 2      |                           | Home A | Address         | 100 Spring                | Valley Rd |                        |    |
|--------|---------------------------|--------|-----------------|---------------------------|-----------|------------------------|----|
| 5      | Ext.                      |        |                 |                           |           |                        |    |
| 5      |                           | Hor    | me City         | Easton                    |           |                        |    |
|        |                           | Hom    | e State         | PA                        |           | Zip: 18042             |    |
| S      | chedule Activity Serie    | 25     |                 |                           | ,         | )                      | ×I |
|        | -Schedule activity series | s with | - Select a      | ac <u>t</u> ivity series— |           |                        |    |
| -      | C <u>A</u> ll contacts    |        | Appoin          | tment Reminde             | er        | Delete Se <u>r</u> ies |    |
| -<br>V | Current contact           |        |                 |                           |           |                        | F  |
|        | C Current Jookup          |        |                 |                           |           |                        |    |
|        | S <u>e</u> ries due date  |        | Series <u>c</u> | escription                |           |                        |    |
|        | 4/7/2003                  | •      |                 |                           |           | 4                      | ra |
|        |                           |        |                 |                           | Schedule  | Cancel                 |    |
|        |                           |        |                 |                           |           |                        |    |
|        |                           |        |                 |                           |           |                        |    |
|        |                           |        |                 |                           |           |                        |    |

Notice the dates below. We first scheduled a meeting for 04/07/2003, and then we added the activity series, which added to more activities.

| Act4Advisors                                                                       | Copyright 2000-2003 Al                     | lied Financial Se              | oftware, Inc                                                                    |                   |                                  |                                              |
|------------------------------------------------------------------------------------|--------------------------------------------|--------------------------------|---------------------------------------------------------------------------------|-------------------|----------------------------------|----------------------------------------------|
| Contact Jean V Fazzi                                                               | D                                          | Spou                           | se (First, Last)                                                                |                   |                                  | Open Date Clien                              |
| Home Phone<br>Work Phone                                                           | Ext.                                       |                                | Home Address 1503 Ridg                                                          | e Road            |                                  | ID Status<br>Household James G               |
| Alt Phone                                                                          |                                            |                                | Home State CA                                                                   |                   | Zip: 94002                       | Salutation:                                  |
| Mobile Phone                                                                       | ]                                          |                                | Web Site                                                                        |                   |                                  | Formal Salutation:                           |
| Last Results                                                                       |                                            |                                |                                                                                 |                   |                                  | Informal Salutation:                         |
| View Mode Public                                                                   | Comm/Fees t                                | to Date                        | Web 9                                                                           | Bearch            |                                  |                                              |
| Filter ✓ Types to show-<br>✓ Calls<br>✓ Meetings<br>✓ To-do's                      | Priorities to sho<br>F High<br>High<br>Low | w Dates to<br>All date<br>Show | show:<br>s  volly timeless<br>volleared activities                              | Select Users      |                                  |                                              |
| Type Date ∆                                                                        | Time 🛆                                     | Priority                       | Regarding                                                                       |                   | Details Du                       | ration Scheduled B                           |
| <ul> <li>4/3/2003</li> <li>4/6/2003</li> <li>4/7/2003</li> <li>4/7/2003</li> </ul> | NONE H<br>NONE H<br>2:30 PM H              | igh<br>igh<br>igh              | Marla please send letter<br>Kathy please call to confirm a<br>Breakfast meeting | ppointment for to | 5 minute:<br>5 minute:<br>1 hour | Wendy Deemer<br>Wendy Deemer<br>Wendy Deemer |

Note: You can only schedule activities for one person. That is why I put the persons in charge of a certain activity in the "Regarding". Make sure the filter is set for all users. Press the Task List button on the left side and sort by date like the example below or --

| 👹 ACT! - [test - Task                                                                                                    | (List]           |                  |                               |                       |                |                  |                 |                                                                   |
|----------------------------------------------------------------------------------------------------|------------------|------------------|-------------------------------|-----------------------|----------------|------------------|-----------------|-------------------------------------------------------------------|
| ∬ <mark>⊡?</mark> <u>F</u> ile <u>E</u> dit <u>⊂</u> ontac                                                                                                    | t <u>L</u> ookup | ) Wr <u>i</u> te | <u>R</u> eports <u>T</u> ools | <u>O</u> nline ⊻iew ⊻ | <u>V</u> indow | <u>H</u> elp     |                 |                                                                   |
| E I \$   🛱 I                                                                                                    | a 🔁              | 🦉 🍣              | ! 🗉 🖺 ?                       |                       |                |                  |                 |                                                                   |
| 0                                                                                                    | Filter           | V                | - Types to show -             | Priorities to s       | how-           | Dates to show:   |                 |                                                                   |
| <u> </u>                                                                                                    |                  |                  | 🔽 Calls                       | 💌 High                |                | All dates        | •               | Select Users                                                      |
| Contacts                                                                                                    |                  |                  | Meetings                      | 🔽 Medium              |                | Show only timele |                 |                                                                   |
|                                                                                                    |                  |                  | 🔽 To-do's                     | 🔽 Low                 |                | Show cleared ac  | tivities        |                                                                   |
| <u> </u>                                                                                                    | l na i           | T                | D-1-                          | Tine 6                |                |                  | 15.701          | D                                                                 |
|                                                                                                    | <b></b>          | lype<br>1%       | Uate ∆                        |                       | - Pfi<br>Lliab | lonity Scheduled | i with          | Regarding                                                         |
| Contact List                                                                                                    |                  |                  | 47372003                      | NONE                  | nign<br>Lital  | Jean V Fazzio    | Mana<br>Kata    | i please serio letter<br>- electe cell la confirmación de cintera |
|                                                                                                    |                  | <i></i>          | 4/6/2003                      | NUNE                  | High           | Jean V Fazzio    | Nathy<br>Till I | please call to confirm appointme                                  |
| A 19 1 1 1 1 1 1 1 1 1 1 1 1 1 1 1 1 1 1                                                                                                    |                  |                  | 4/7/2003                      | 2:22 PM               | High           | Barbara J. Fak   | cone First i    | meeting                                                           |
| <u> </u>                                                                                                    |                  | 10               | 4/28/2003                     | NONE                  | High           | Gary L Fillinger | r Marla         | a please send letter                                              |
| Groups                                                                                                    |                  | <b>@</b>         | 4/29/2003                     | NONE                  | High           | Gary L Fillinger | r Kathj         | please call to confirm appointme                                  |
| (Internet internet in |                  |                  | 4/30/2003                     | 3:47 PM               | High           | Gary L Fillinger | r Contr         | act negotiations                                                  |
| 1<br>Daily Calendar                                                                                                    |                  |                  |                               |                       |                |                  |                 |                                                                   |

sort by pressing "Regarding".

| Contract Teach Teach 1940 |                 |                  |                               |                                      |                |       |                        |         |                                  |  |  |
|---------------------------|-----------------|------------------|-------------------------------|--------------------------------------|----------------|-------|------------------------|---------|----------------------------------|--|--|
| ALI! - [test - Task       | LISC            |                  |                               |                                      |                |       |                        |         |                                  |  |  |
| Eile Edit Contact         | t <u>L</u> ooku | p Wr <u>i</u> te | <u>R</u> eports <u>T</u> ools | <u>O</u> nline <u>V</u> iew <u>V</u> | <u>W</u> indow | Help  |                        |         |                                  |  |  |
| E I 🕸 🗃 🖬 🐮 💜 🙂 🞽 ?       |                 |                  |                               |                                      |                |       |                        |         |                                  |  |  |
| •                         | Filter          |                  | - Types to show -             | Priorities to                        | show           | Date  | s to show:             |         |                                  |  |  |
|                           |                 |                  | Calls<br>Meetings             | 🔽 High                               |                | All d | lates                  | •       | Select Users                     |  |  |
| Contacts                  |                 |                  |                               | Medium                               |                |       | how only timeless      |         |                                  |  |  |
| 0.                        |                 |                  | 💌 To-do's                     | ✓ Low                                |                | 🔽 S   | how cleared activities |         |                                  |  |  |
| <b>~</b>                  |                 | Туре             | Date                          | Time                                 | Pri            | ority | Scheduled With         |         | Regarding                        |  |  |
| Contact List              |                 | 16               | 4/3/2003                      | NONE                                 | High           |       | Jean V Fazzio          | Marla   | please send letter               |  |  |
|                           |                 | ×.               | 4/28/2003                     | NONE                                 | High           |       | Gary L Fillinger       | Marla   | please send letter               |  |  |
|                           |                 | - 8              | 4/29/2003                     | NONE                                 | High           |       | Gary L Fillinger       | Kathy   | please call to confirm appointme |  |  |
| <b>E</b>                  |                 | 8                | 4/6/2003                      | NONE                                 | High           |       | Jean V Fazzio          | Kathy   | please call to confirm appointme |  |  |
| Groups                    |                 | i.               | 4/7/2003                      | 2:22 PM                              | High           |       | Barbara J. Falcone     | First m | neeting                          |  |  |
|                           |                 |                  | 4/30/2003                     | 3:47 PM                              | High           |       | Gary L Fillinger       | Contra  | act negotiations                 |  |  |
|                           |                 | _                |                               |                                      | _              |       |                        |         | -                                |  |  |
| T and a line              |                 |                  |                               |                                      |                |       |                        |         |                                  |  |  |
| T ASK LIST                |                 |                  |                               |                                      |                |       |                        |         |                                  |  |  |
|                           |                 |                  |                               |                                      |                |       |                        |         |                                  |  |  |
| Daily Calendar            |                 |                  |                               |                                      |                |       |                        |         |                                  |  |  |

Keep in mind you can always go back and change the user for a particular activity.

Hope this helps!